### ЧТО ТАКОЕ СЕРТИФИКАТ ДОПОЛНИТЕЛЬНОГО ОБРАЗОВАНИЯ?

Сертификат дополнительного образования - это возможность ребенка получить дополнительное образование за счёт государства.

Сертификат не материален, это электронная реестровая запись (персональный номер) Вашего ребёнка о включении ребенка в систему персонифицированного дополнительного образования.

Сертификат дополнительного образования может использоваться для получения ребенком дополнительного образования по любой из дополнительных общеобразовательных программ (бюджетные, сертифицированные, платные), включенных в общерегиональный навигатор на портале <u>https://hmao.pfdo.ru</u>, в том числе для получения образования одновременно по нескольким программам в пределах установленного нормативом обеспечения сертификата.

# СРОК ДЕЙСТВИЯ СЕРТИФИКАТА

Дата начала действия сертификата – день получения сертификата, дата окончания действия сертификата – день, предшествующий первому дню месяца, в котором ребенок достигнет 18 лет.

## КОМУ ПРЕДОСТАВЛЯЕТСЯ СЕРТИФИКАТ ДОПОЛНИТЕЛЬНОГО ОБРАЗОВАНИЯ?

Сертификат дополнительного образования предоставляется всем детям в возрасте от 5 до 18 лет, имеющим регистрацию на территории города Югорска.

### КАК ПОЛУЧИТЬ СЕРТИФИКАТ ДОПОЛНИТЕЛЬНОГО ОБРАЗОВАНИЯ?

#### Если у Вас есть доступ в Интернет:

1. Зайдите на сайт <u>https://hmao.pfdo.ru</u> в раздел «Получить сертификат», перейдите по ссылке, введите адрес своей электронной почты, все необходимые персональные данные и нажмите кнопку "Зарегистрироваться".

2. На указанную электронную почту будет направлено письмоподтверждение со ссылкой для активации личного кабинета.

3. В личном кабинете заполните электронную форму заявления на получение сертификата для своего ребенка (детей).

4. После успешного создания электронной заявки, на указанную электронную почту будет направлено 2 письма. В приложении к одному письму прикреплены заявление на получение сертификата и согласие на обработку персональных данных, в формате PDF, которые необходимо распечатать и подписать. В приложении ко второму письму Вы найдете сформированный для ребенка сертификат дополнительного образования.

5. Для активации сертификата необходимо подойти с подписанным заявлением и оригиналами документов по адресу: г. Югорск ул. Геологов, д. 13 каб. 16.

#### Если у Вас нет доступа в Интернет:

Обратитесь с документами в организацию, уполномоченную на прием заявлений и выдачу сертификатов дополнительного образования, оформите на месте заявление и получите подтверждение внесения Вашего сертификата в реестр. Информация о том, в каких учреждениях можно подать заявление на получение сертификата, о требуемых документах, размещена на портале <u>https://hmao.pfdo.ru</u>, на сайте МКУ "Центр материально-технического и информационно-методического обеспечения", в разделе Сертификат дополнительного образования.

## КАКИЕ ДОКУМЕНТЫ НЕОБХОДИМО ПРЕДОСТАВИТЬ ДЛЯ ПОЛУЧЕНИЯ СЕРТИФИКАТА ДОПОЛНИТЕЛЬНОГО ОБРАЗОВАНИЯ?

• свидетельство о рождении ребенка или паспорт, удостоверяющий личность ребенка или временное удостоверение личности, выдаваемое на период оформления паспорта ребенка;

• свидетельство о регистрации ребенка по месту жительства;

• документ, удостоверяющий личность родителя (законного представителя) ребенка;

• заключение психолого-медико-педагогической комиссии (при наличии, по желанию);

• постановление об опеке/попечительстве (для опекаемых детей).

# КАК ПОДАТЬ ЗАЯВКУ НА ПРОГРАММУ ДОПОЛНИТЕЛЬНОГО ОБРАЗОВАНИЯ?

Подать заявку на обучение по программам дополнительного образования можно в личном кабинете (логин и пароль для входа в личный кабинет указаны на сертификате) на сайте <u>hmao.pfdo.ru</u>. При первом входе в личный

кабинет ребенка вам будет предложено ознакомиться с инструкциями для родителей по работе в личном кабинете в информационной системе ПФДО.

1. Выберите раздел «Навигатор» в боковом меню.

2. В разделе «Навигатор» вы можете осуществить поиск интересующей вас программы или образовательной организации. При поиске программы наберите наименование конкретной программы или её содержание (например, танцы, робототехника и т.п.). Нажмите кнопку «Расширенный поиск» и выберите особенности необходимого вам поиска, если это необходимо. Обязательно укажите муниципалитет, в котором вы хотите получать образовательные услуги.

3. Внесите в поля для поиска необходимые параметры и нажмите кнопку «Найти».

4. В списке с названием программ под их наименованием вы можете увидеть значки, соответствующие важным характеристикам программы, в том числе рекомендуемому возрасту детей для обучения, реестрам, в которые включена программа (что важно для планирования использования сертификата), открыто ли зачисление по хотя бы одному из модулей программы.

5. При нажатии на интересующую вас программу появится всплывающее окно, в котором вы можете ознакомиться с чуть более подробной информацией о ней.

6. Если зачисление на интересующий вас модуль программы открыто и в группах есть места, то вы можете записать ребенка на обучение, нажав кнопку «Записаться» в карточке группы, имеющей свободные места.

7. Во всплывающем окне выберите способ подачи заявки на обучение (доступные способы выделены серым цветом). В зависимости от реестра программ, в который включена данная программа, и от возможностей вашего сертификата, вам будет предложено: заключить договор, используя

денежные средства сертификата, использовать предусмотренные для сертификата муниципальные услуги, либо заключить «платный» договор, используя собственные средства.

8. Укажите дату начала обучения и нажмите кнопку «Подсчитать». Ниже будут показаны расчеты, стоимость обучения и порядок использования средств сертификата по договору.

Если вы согласны с условиями обучения по программе, то поставьте подтверждающие галочки и нажмите «Направить заявку». Заявка вами успешно подана!!!

Вы окончательно завершите зачисление на обучение только после того, как согласитесь с условиями договора, подписав соответствующее заявление о зачислении в образовательном учреждении.